バージョンアップ情報〔経理上手くんa ProⅡ〕

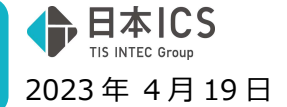

VERSION:23.005

●経理上手<んa ProⅡ VERSION:13.001

●経理上手くんaクラウド Pro II・経理上手くんaクラウド SE Pro II VERSION:13.001

当プログラムは、マイクロソフト社のサポート対応終了に伴い、Windows XP・Vista・7・8.1 搭載機へのインスト ールは不可となっています。

- ◆ 令和5年10月消費税改正(インボイス)1次対応
  - 今和5年10月からの消費税改正(インボイス)1次対応に伴い、バージョンアップ業務及び入力関係の対応を行いました。
    令和5年10月以降の消費税申告書や消費税関係の出力には対応しておりません。
- ◆ その他の改良、修正を行いました。
- ※詳細は、次ページからの"財務処理 d b (VERSION:13.001)の変更点" "令和 5 年 10 月消費税改正 (インボイス) 1 次対応"を参照してください。

ご注意

●他のICSシステムとマスターのやり取りを行われる場合は、他のICSシステム側も当改正対応プロ グラムのインストールを行い、バージョンを統一してください。

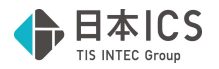

# 財務処理db(VERSION:13.001)の変更点

# 令和5年10月消費税改正(インボイス)1次対応

令和5年10月からの消費税改正(インボイス)1次対応に伴い、バージョンアップ業務及び入力関係の対応を行いました。

令和5年10月以降の消費税申告書や消費税関係の出力には対応しておりません。 ※詳細は別紙「令和5年10月消費税改正(インボイス)1次対応」を参照してください。

# 改良&修正

## I. 登録・入力

### 1) 新規会社登録・修正・削除

①修正書込みを行うと、「タイムスタンプの付与を保存要件とする」「原票イメージ送信」が書込み対 象となっていたのを修正しました。

## **I.** db 導入・設定

### 1)過年度バックアップ

①過年度バックアップ(dbマスタ用)

過年度バックアップの追加保存時、会社名のチェックに誤りがあり、不要な会社名不一致の 確認メッセージが表示されていたのを修正しました。

| 過年度 | ペックアップ (d b マスタ用)               |               | 200 |
|-----|---------------------------------|---------------|-----|
| 2   | 会社コード[22122800]の会社名が一致していません。   |               |     |
|     | 転送元:日本ミホン株式会社<br>転送先:日本ミホン株式会社  | <b>#₩3</b> ₽1 |     |
|     | 同一マスターとして扱い、処理を続行しますか?          |               |     |
|     | (はい( <u>Y</u> ) しいえ( <u>N</u> ) |               |     |

# 令和5年10月消費税改正(インボイス)1次対応

### 概要

- 1) インボイス対応マスターへのバージョンアップに対応しました。
  - ・令和 5(2023)年 10 月消費税改正の 1 次対応を行いました。(入力関係の対応) プログラムをインストール後に、導入・更新→【23.令和 5 年 10 月消費税改正】業務でバージョン アップを行ったマスターのみがインボイス対応マスターとなります。

日本ICS

※バージョンアップに事業期間の制限はありません。

過年度にチェックを付けている場合、全ての期間がバージョンアップされます。

※財務マスターコンバージョンや新規作成したマスターは、バージョンアップ前で作成されます。 令和5年9月の2次改正時に新規マスター及び、自動バージョンアップの対応を行う予定です。

※バージョンアップ後のマスターは、改正未対応プログラムでは使用できません。

「通信・移動」「クラウド共有」でのやり取りも不可になります。会計事務所と相談の上、作業を 行ってください。詳細は P22「VI.通信・移動」をご参照ください。

※この処理を行うと元に戻せません。戻すには処理前のバックアップが必要です。

※処理前に取ったバックアップを戻すときに一部制限があります。詳細は P26「IX. バックアップ・リ ストア」をご参照ください。

### 2) 令和5年10月消費税改正バージョンアップ後の変更点

①「登録番号」(適格請求書発行事業者の登録番号(Tの後の13桁の数字))の入力に対応

- ②「免税事業者からの課税仕入れ」のチェックボックスを追加
- ③税額計算方式として、売上・仕入で積上げ計算と割戻し計算の選択が可能
- ④摘要に簡易課税の売上区分、個別対応時の仕入区分が設定可能
- ・期末が令和5年10月以降のマスターをバージョンアップすると、仕訳入力等の消費税区分に追加されます。令和5年9月以前の日付でも入力は可能です。

| 仕訳区分           | 仕入  |     |          |  |  |  |
|----------------|-----|-----|----------|--|--|--|
| 税 率            | 10% | 税区分 | 内税<br>内税 |  |  |  |
| 売上区分           |     |     |          |  |  |  |
| 取得譲渡           |     |     |          |  |  |  |
| 対価             |     |     |          |  |  |  |
| 登録番号           |     |     |          |  |  |  |
| 口免税事業者からの課税仕入れ |     |     |          |  |  |  |

※1 次対応では、仕入控除の経過措置等の消費税計算は未対応のため、2023 年 10 月 1 日以降の仕訳 を入力している場合、消費税関係の帳票の出力は行えません。

| 消費税額試算表·集計表·課税売上割合 | × |
|--------------------|---|
|                    |   |

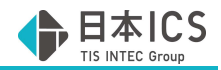

# 各業務の対応

※全業務にバージョンアップ後のマスターを扱うための対応を行っています。 画面・操作が変更される業務のみ説明しています。

## I. 導入・更新

### 1) バージョンアップ/令和5年10月消費税改正

①業務名の変更

【経理上手くんaシリーズ(建設含む)】

「令和1年10月消費税改正/医療法人改正」から「令和5年10月消費税改正/医療法人改正」に 変更しました。

| ☆ 摘入・更新 登録·入力 出力 他出力 通信·移動                                                            | <u></u>                                                                   |                                                              |
|---------------------------------------------------------------------------------------|---------------------------------------------------------------------------|--------------------------------------------------------------|
| <ul> <li>2 新</li> <li>1. 翌期更新</li> <li>2. 前年度からの更新</li> <li>2. は3.4.490の数据</li> </ul> | <ul> <li>● 抽出・合併・取り消し</li> <li>● データ抽出</li> <li>10. データ 一括取り消し</li> </ul> |                                                              |
|                                                                                       | ●●●●<br>● 修復 • 伝送<br>13. マスター修復                                           |                                                              |
|                                                                                       | 14. 名称等転送                                                                 | <ul> <li>パージョンアップ</li> <li>23 令和5年10月消費税改正/医療法人改正</li> </ul> |

#### 【経理上手くんaシリーズ(非営利)】

・「令和1年10月消費税改正」から「令和5年10月消費税改正」に変更しました。

| 表形式             |                                                                                                    |
|-----------------|----------------------------------------------------------------------------------------------------|
| 🔹 抽出・合併・取り消し    | 💈 コンバージョン                                                                                                    |
| 9. データ抽出        | 17. 財務マスターコンバージョンdb                                                                                                    |
| 10. データ 一括取り消し  | 18. 科目メンテナンスdb                                                                                                    |
| 11. 残高合併        |                                                                                                    |
| ↓<br>◎ 修復・保存・転送 |                                                                                                    |
| 13.マスター修復       |                                                                                                    |
| 14. 名称等転送       | 🍃 バージョンアップ                                                                                                    |
|                 | 23. 令和5年10月消費税改正/医療法人改正                                                                                                    |
|                 | <ul> <li>表形式</li> <li>● データ抽出</li> <li>● データ抽出</li> <li>10. データ 一括取()消し</li> <li>11. 残高合併</li> <li>※ 経復・保存・読送</li> <li>13. マスター修復</li> <li>14. 名称等転送</li> </ul> |

|            |                                     |                          |                               |                             | □消費税単告書を履歴保 | :仔灯応に変換する(適 | (年度マスター宮心) |      |          |
|------------|-------------------------------------|--------------------------|-------------------------------|-----------------------------|-------------|-------------|------------|------|----------|
| 與          | 会社コード                               | 業種                       |                               |                             | 会社名         | 期末年月        | 過年度        | 変換履歴 | <u>^</u> |
| 1          | 00000135                            | 法人                       | 2                             |                             |             | 05年10月      | R          |      |          |
| 1          | 00000603                            |                          | - 74<br>- 1                   |                             |             | 05年12月      | R          |      |          |
| 1          | 00000828                            |                          | 1.1.1.1.1.1                   |                             |             | 05年12月      | R          |      |          |
| 1          | 00001114                            |                          | (                             |                             |             | 05年11月      | R          |      |          |
| 1          | 00001116                            |                          | (                             | - 1° - 14                   | 1 • 1       | 05年11月      |            |      |          |
| 1          | 00100018                            |                          | 4 S. 151 -                    |                             |             | 06年12月      |            |      |          |
| 1          | 00230324                            |                          | 1. P. 16- 1                   |                             |             | 06年03月      | R          |      |          |
| 1          | 02110009                            |                          | 37°5°6                        |                             |             | 05年12月      | R          |      |          |
| 1          | 20230331                            |                          | (3) F.744 (4)                 | 1-41                        |             | 06年03月      |            |      |          |
| 1          | 21050600                            |                          | - 17 L / P / M                | 1                           |             | 06年03月      |            |      |          |
| 1          | 22060800                            |                          | - These                       |                             |             | 05年12月      | R          |      |          |
| 1          | 23012500                            |                          | 144.5                         |                             |             | 05年12月      | R          |      |          |
|            | 23012501                            |                          | 2.21-0                        | N. P                        |             | 06年05月      | R          |      |          |
| 1          | 23013000                            |                          |                               |                             |             | 05年10月      |            |      |          |
|            | 23020300                            |                          | - GG                          |                             |             | 0/年03月      |            |      |          |
| 1          | 23020302                            |                          | 1                             |                             |             | 05年10月      |            |      |          |
|            | 23020312                            |                          | 5 . 1 Sec.                    |                             |             | 05年10月      |            |      |          |
|            | 23021001                            |                          |                               | •                           |             | 00年04月      | Del        |      |          |
|            | 23021700                            |                          | - 25,551                      |                             |             | 05年10月      |            |      |          |
|            | 23022200                            |                          | n                             |                             |             | 05年10月      |            |      | ~        |
| + ↑<br>F度く | ↑↓で選択した後、<br>マスターを選択する<br>く時間を要する場合 | SPACEを押<br>らと、全遇<br>かありま | ■すと複数社選<br>年度マスター0<br>すが、こ了承く | 択できます。<br>Dバージョンアッ<br>ください。 | プを行いますので、   |             |            |      | 開始       |

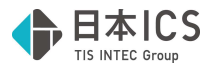

②バージョンアップ画面内の文言の変更 【財務処理 db(法人、運送、個人、建設)】

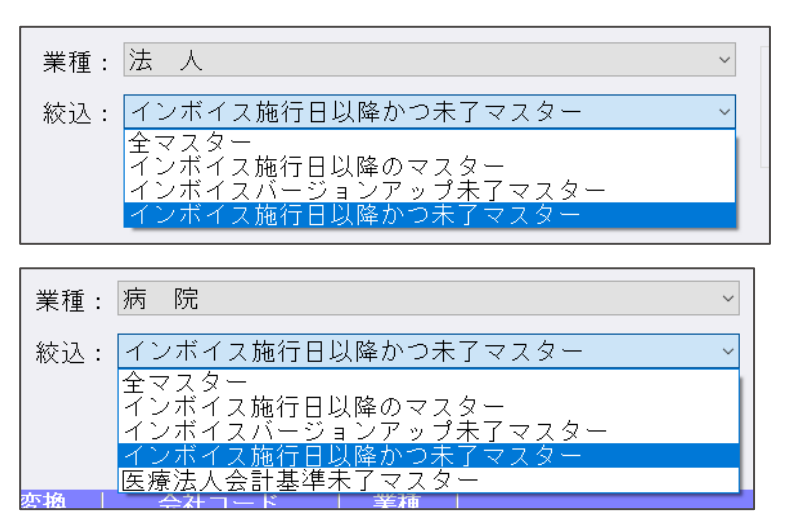

・ 絞込:に表示される文言を変更しました。

| 業種      | 変更前:絞込            | 変更後:絞込              |
|---------|-------------------|---------------------|
| 法人、運送業、 | 全マスター             | 全マスター               |
| 個人、建設   | 10%施行日以降のマスター     | インボイス施行日以降のマスター     |
|         | 10%バージョンアップ未了マスター | インボイスバージョンアップ未了マスター |
|         | 10%施行日以降かつ未了マスター  | インボイス施行日以降かつ未了マスター  |
| 病院      | 全マスター             | 全マスター               |
|         | 10%施行日以降のマスター     | インボイス施行日以降のマスター     |
|         | 10%バージョンアップ未了マスター | インボイスバージョンアップ未了マスター |
|         | 10%施行日以降かつ未了マスター  | インボイス施行日以降かつ未了マスター  |
|         | 医療法人会計基準未了マスター    | 医療法人会計基準未了マスター      |

※病院マスターで「医療法改正名称(科目・試算表・決算書名称)」又は「医療法人会計基準の様式に 変換する」にチェックを付けて変換した場合も、インボイス対応のバージョンアップが掛かったマス ターになります。

・バージョンアップ開始後のダイアログ内の文言を変更しました。 法人、個人、運送業、建設

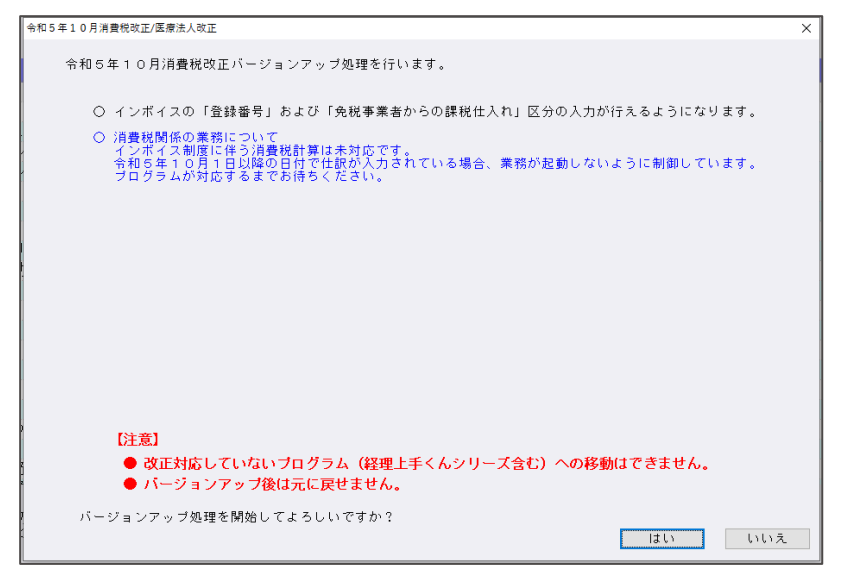

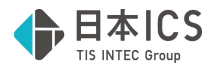

#### 病院(医療法改正名称又は医療法人会計基準のチェックがあるとき)

~

業種: 病 院 絞込: インボイス施行日以降かつ未了マスター 当期マスターのみ有効
 ☑医療法改正名称(科目・試算表・決算書名称)(ご変換する
 ☑医療法人会計基準の様式に変換する(平成29年4月2日以後に開始する会計年度から適用)

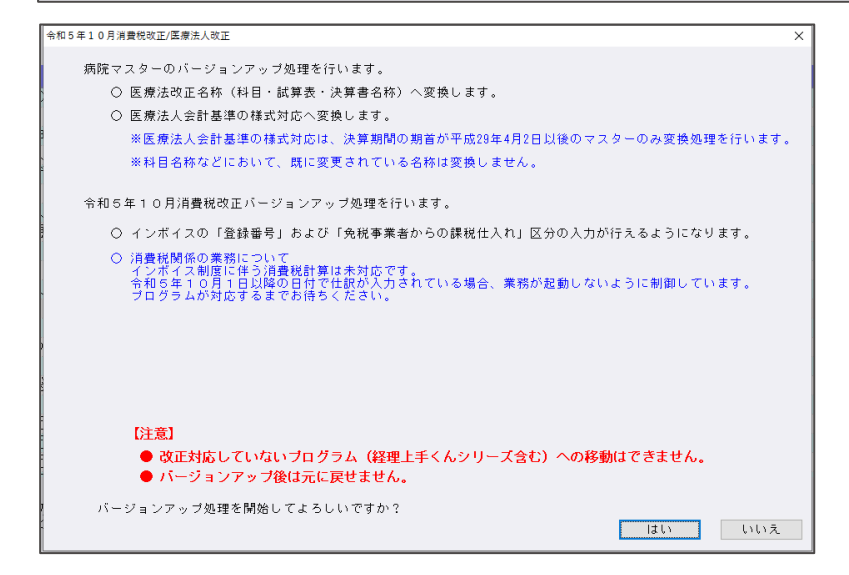

### ○クラウド共有マスターについて

選択されたマスターでクラウド共有マスターがある場合、共有先で使用中のときは変換ができません。 変換履歴に"【未変換】選択されたマスターは、マスター共有先で現在使用中"と表示します。

|                                                                  | ○ マスター変換終了                                       |                                                                          |
|------------------------------------------------------------------|--------------------------------------------------|--------------------------------------------------------------------------|
| <del>5</del><br>【 C S株式会社<br>【 C S株式会社<br>【 C S株式会社<br>【 C S株式会社 | <ul> <li>◆和5年10月消費株改正/医療法人改正</li> <li></li></ul> | ×<br><u>変換履歴</u><br>【 未変換 】 選択されたマスターは、マスター共有先で現在使用中<br>[正常終了]<br>【正常終了】 |

### 2) データ抽出

・改正前と改正後マスター間での処理は行えません。

| データ抽出 | E Contraction of the second second seco | X |
|-------|----------------------------------------------------------------------------------------------------|---|
|       | [抽出先]の会社とマスターバージョンが異なります!                                                                                                    |   |
| _     | [抽出先]: 消費税改正(インボイス)対応マスター<br>[抽出元]: 消費税改正(消費税率10%)対応マスター                                                                                                    |   |
|       | マスターバージョンアップ処理が必要です。                                                                                                    |   |
|       | ОК                                                                                                    |   |

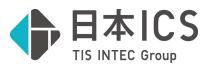

#### 3) 名称等転送

・改正前と改正後マスター間での処理は行えません。

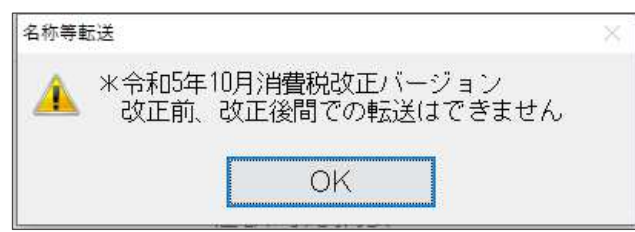

### 4) 翌期更新

①建設業種で工事台帳マスター(未成工事支出金タイプ)がある場合の更新について 令和5年10月以降でかつ「免税事業者からの課税仕入れサイン」が付いている仕訳が存在している 場合は、以下のメッセージを表示して、更新処理を中断するように対応しました。

| 翌期更新     | Ħ                                                                                                    | × |
|----------|----------------------------------------------------------------------------------------------------|---|
| <u>^</u> | 令和5年10月1日以降でかつ「免税事業者からの課税仕入れ」にチェックを付けた仕訳が入力されています。<br>令和5年10月1日以降の計算は未対応のため、工事台帳の更新処理を行えません。<br>プログラムが対応するまでお待ちください。 |   |
|          | OK                                                                                                    |   |

#### 5)前年度からの更新

①当年度のみ令和5年10月消費税改正バージョンアップがかかっているマスターの場合、前年度からの更新を行うことができません。

| 前年度からの更新                                               | × |
|--------------------------------------------------------|---|
| 😵 マスターのバージョンが異なるため、前年度からの更新を行うことができません。                |   |
| [前年度]:消費税改正(消費税率10%)対応マスター<br>[当年度]:消費税改正(インボイス)対応マスター |   |
| ОК                                                     |   |

※建設業種で工事台帳マスター(未成工事支出金タイプ)がある場合の更新について 前年度マスターが令和5年10月消費税改正バージョンアップがかかっているマスターの場合、 令和5年10月以降でかつ「免税事業者からの課税仕入れサイン」が付いている仕訳が存在して いる場合は、以下のメッセージ表示し、更新処理を中断するように対応しました。

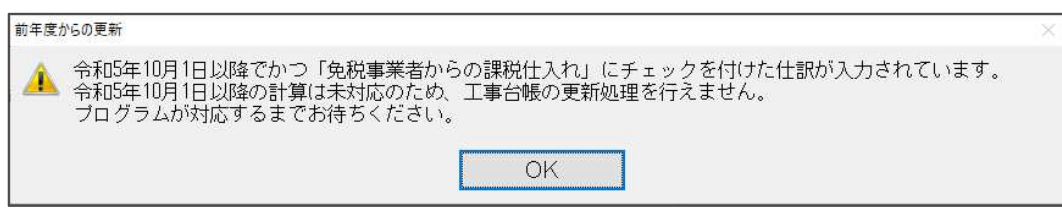

## Ⅱ. 登録・入力

#### 1) 新規会社登録・修正・削除

①消費税情報タブに「税額計算」と「インボイス登録番号の表示」の選択を追加しました。
 (1)設定が有効となるマスター
 新規作成時は決算期間に関わらず、「税額計算」と「インボイス登録番号の表示」は選択不可です。
 【令和5年10月消費税改正/医療法人改正】業務でコンバージョンしたマスターで、2023年10月
 1日以降の日付を含む決算期間のマスターで設定を変更できるようになります。

(2) 税額計算の設定

税額計算の設定は、売上と仕入について設定します。

売上・仕入は「割戻し計算」「積上げ計算」、インボイス登録番号の表示は、「表示する」「表示しない」から選択します。

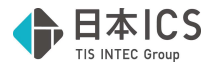

#### (3) 課税方式が原則課税

決算期間 期末が 2023 年 10 月 1 日以降のマスターでは、税額計算の売上、仕入とも初期値は「割戻し計算」をセットします。

| Y | 消費税情報、ユーザ設定情報、            |     |        |          |   |      |  |
|---|---------------------------|-----|--------|----------|---|------|--|
|   | 課税方式                      |     | 原則課税   | ~        |   |      |  |
|   | 経理方式                      |     | 税込み処理  |          | • |      |  |
|   |                           | 売 上 | 内税方式   | •        |   |      |  |
|   | おっちちざ                     | 資産  | 内税方式   | -        |   |      |  |
|   | イルノヘノリノリエム                | 経費  | 内税方式   | •        |   |      |  |
|   |                           | 仕 入 | 内税方式   | <b>~</b> |   |      |  |
|   | 仕入税額 按分法                  |     | 比例配分   | -        |   |      |  |
|   | 税額計算                      | 売 上 | 割戻し計算  |          | • | 詳細設定 |  |
|   |                           | 仕 入 | 割戻し計算  |          | • | 詳細設定 |  |
|   | インボイス登録番号の表示              |     | 表示する   |          | • |      |  |
|   | d:学*在如 #田                 | 売 上 | 切捨て    | -        |   |      |  |
|   | い而安久欠しす生                  | 仕 入 | 切捨て    | -        |   |      |  |
|   | ~ 当弗珀区 公住 計               | 枝番  | 行 う    | -        |   |      |  |
|   | /6頁(加四刀未計                 | 部門  |        |          |   |      |  |
|   | 仮受•仮払消費税/枝番<br>固定資産売却益/枝番 |     | 振り付けない | -        |   |      |  |
|   |                           |     | 振り付けない | -        |   |      |  |
|   | 元帳表記                      |     | 通常表記   | <b>_</b> |   |      |  |
|   | 課税方式別の税額比較処理              |     | 行わない   | -        |   |      |  |

※決算期間 期末が 2023 年 9 月 30 日以前のマスターでは、コンバージョン後も税額計算の売上、仕 入とも表示なしで変更不可にしています。(簡易課税も同様)

| 税額計算         | 売 | 上 |  |
|--------------|---|---|--|
|              | 仕 | 入 |  |
| インボイス登録番号の表示 | Ā |   |  |

(4)課税方式が簡易課税

決算期間 期末が 2023 年 10 月 1 日以降のマスターでは、税額計算の売上は「割戻し計算」が初期 値で変更可能、仕入は表示なしで変更不可にしています。

| 税額計算         | 売 | 上    | 割戻し計算 | • | 詳細設定 |
|--------------|---|------|-------|---|------|
| 1元6只百1 异     | 仕 | 入    |       |   |      |
| インボイス登録番号の表示 |   | 表示する | •     |   |      |

(5) 課税方式が免税

決算期間に関わらず、税額計算の売上、仕入とも表示なしで変更不可になります。

| 道苑計省         | 売  | 上 |      |   |
|--------------|----|---|------|---|
|              | 仕  | 入 |      |   |
| インボイス登録番号の表示 | ਸ਼ |   | 表示する | - |

(6) 詳細設定

税額計算のコンボボックスが有効な場合、詳細設定ボタンをコンボボックスの横に表示します。 通常は年間を通して一つの指定としますが、決算期間内で複数の指定を行いたい場合は、 詳細設定ボタンを押して表示されるダイアログで変更します。

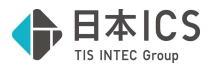

決算期間の期首が2023年9月30日以前で、期末が2023年10月1日以降のマスターでは、 10月1日から期末日までのデータが1行表示され、この期間内で設定を変更することができます。

| No. |              |       | 税     |  |   |
|-----|--------------|-------|-------|--|---|
| 1   | 10.01 $\sim$ | 12.31 | 割戻し計算 |  | • |
| 2   |              |       |       |  |   |
| 3   |              |       |       |  |   |
| 4   |              |       |       |  |   |
| 5   |              |       |       |  |   |
| 6   |              |       |       |  |   |
| 7   |              |       |       |  |   |
| 8   |              |       |       |  |   |
| 9   |              |       |       |  |   |
| 10  |              |       |       |  |   |
| 11  |              |       |       |  |   |
| 12  |              |       |       |  |   |
|     |              |       |       |  |   |

決算期間の期首が 2023 年 10 月 1 日以降のマスターでは、

10月1日から期末日までのデータが1行表示され、この期間内で設定を変更することができます。

| 1  | 10.01 ~ | neen | 創豆し計算 | <br> |  |
|----|---------|------|-------|------|--|
| 2  | 10.01   |      |       |      |  |
| 2  |         |      |       | <br> |  |
| 3  |         |      |       |      |  |
| 4  |         |      |       |      |  |
| 5  |         |      |       |      |  |
| 6  |         |      |       |      |  |
| 7  |         |      |       |      |  |
| 8  |         |      |       |      |  |
| 9  |         |      |       |      |  |
| 10 |         |      |       |      |  |
| 11 |         |      |       |      |  |
| 12 |         |      |       |      |  |

右側の至日に指定したい月日を入力し、税額計算の設定を行います。 売上、仕入それぞれについて、最大 12 行まで登録可能です。

| 1  | 10.01 ~  | 10.31 | 刺豆し計算   | U/X | 24 | _ |
|----|----------|-------|---------|-----|----|---|
| 2  | 11.01 ~~ | 11.20 | 部長しば計算  |     |    | - |
| 2  | 10.01    | 11.30 | 根上ワ計算   |     |    | - |
| 3  | 12.01 ~  | 12.31 | 領土(7日)弁 |     |    | ~ |
| 4  |          |       |         |     |    |   |
| 5  |          |       |         |     |    |   |
| 6  |          |       |         |     |    |   |
| 7  |          |       |         |     |    |   |
| 8  |          |       |         |     |    |   |
| 9  |          |       |         |     |    |   |
| 10 |          |       |         |     |    |   |
| 11 |          |       |         |     |    |   |
| 12 |          |       |         |     |    |   |

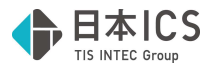

| No. |       |          |                      | 税               |              |    |  |
|-----|-------|----------|----------------------|-----------------|--------------|----|--|
| 1   | 10.01 | ~        | 10.31                | 割戻し計算           |              |    |  |
| 2   | 11.01 | ~        | 11.30                | 積上げ計算           |              |    |  |
| 3   | 12.01 | ~        | 12.31                | 積上げ計算           |              |    |  |
| 4   | 新月    | 見会社登録·修正 | E•刷除                 |                 |              | ×. |  |
| 5   | (     | 🧿 連続す    | る期間で同し               | )税額計算が設定さ       | れています。       |    |  |
| 6   |       | No. 11.0 | 2と No. 3<br>I~ 12.31 | → 積上(f計算        |              |    |  |
| 7   |       | 連続す      | る期間を一つ               | Oにまとめます。        |              |    |  |
| 8   |       | 処理を      | 継続しても。               | <b>とろしいですか?</b> |              |    |  |
| 9   |       |          | (はい(Y)               | しいえ             | ( <u>N</u> ) |    |  |
| 10  |       |          |                      |                 |              |    |  |
| 11  |       |          |                      |                 |              |    |  |
| 12  |       |          |                      |                 |              |    |  |

OK ボタンでダイアログを閉じるときに、以下に該当する場合は警告メッセージを表示します。 ①連続する期間に同じ設定がされている。

(例)以下の期間で積上げ計算を設定し、OK を押した場合

11.01~11.30 積上げ計算 12.01~12.31 積上げ計算

連続する期間を一つにまとめます。 処理を継続してもよろしいですか? はい いいえ

"はい"で進めると11.01~12.31をまとめて「積上げ計算」にします。

| No. | 期            | 間     | 税     | 額 | dž | 萆 |   |
|-----|--------------|-------|-------|---|----|---|---|
| 1   | 10.01 $\sim$ | 1031  | 割戻し計算 |   |    |   | - |
| 2   | 11.01 $\sim$ | 12.31 | 積上げ計算 |   |    |   | - |
| 3   |              |       |       |   |    |   |   |
| 4   |              |       |       |   |    |   |   |
| 5   |              |       |       |   |    |   |   |
| 6   |              |       |       |   |    |   |   |
| 7   |              |       |       |   |    |   |   |
| 8   |              |       |       |   |    |   |   |
| 9   |              |       |       |   |    |   |   |
| 10  |              |       |       |   |    |   |   |
| 11  |              |       |       |   |    |   |   |
| 12  |              |       |       |   |    |   |   |

②仕入が「割戻し計算」で売上が「割戻し計算」以外に設定されている期間がある。

| 新規会社登録·修正·削除        |                      |                           | × |
|---------------------|----------------------|---------------------------|---|
| 税額計算の売上が「 処理を継続してもよ | 割戻し計算」でない<br>ろしいですか? | 場合、仕入を「割戻し計算」にはできません。<br> |   |
|                     | (よし)(Y)              | しいいえ( <u>N</u> )          |   |

※「詳細設定」で「割戻し計算」と「積上げ計算」が混在する場合は、「混合」と表示します。

| 形菇計筲 | 売」 | F | <u></u> | - | 詳細設定 |
|------|----|---|---------|---|------|
| 机的计异 | 任  | Л | 混合      | • | 詳細設定 |

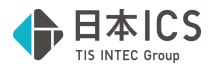

(7) 原則課税時の制限

仕入を「割戻し計算」にするには、売上が「割戻し計算」である必要があるため、修正書込みボタン (又は処理終了で「書込後終了」)を押したときに、その条件を満たしていない場合、以下のいずれ かのメッセージを表示します。

○売上、仕入のどちらも「混合」でない場合

| 新規会社會器、修正、創除                              | X |
|-------------------------------------------|---|
| ○売上、仕入のいずれか若しくは両方が「混合」の場合                 |   |
|                                           |   |
| ▲ 税額計算の書上が「割屋」計算」でない場合 仕入を「割屋」計算」にけできません。 |   |
| 新規会社登録、修正・削除                              | X |
|                                           |   |

| 新規会社登録·修正·削除                                                                           | × |
|----------------------------------------------------------------------------------------|---|
| 税額計算の仕入が「割戻し計算」で、売上が「割戻し計算」でない期間があります。<br>仕入を「割戻し計算」にするには、該当する期間の売上を「割戻し計算」にする必要があります。 |   |
| ОК                                                                                     |   |

(8) インボイス登録番号の表示

決算期間 期末が 2023 年 9 月 30 日以前のマスターでは、表示なしで変更不可です。 決算期間 期末が 2023 年 10 月 1 日以降のマスターで変更可能になり、初期値は「表示する」に しています。

表示しないにすると、入力や摘要登録等でインボイス登録番号の入力は不可になります。

| インボイス登録番号の表示 | 表示する |
|--------------|------|
|--------------|------|

(9) 一括税抜きマスター

一括税抜きマスターの経理処理設定で表示されるダイアログを一部変更しました。

①決算期間 期首が 2023 年 10 月 1 日以降のマスター

税額計算の設定によらず以下のダイアログを表示します。

割戻し計算で、部門・枝番が入力されているときに設定が反映されます。

| 一括税抜き方式設定          |          | X        |
|--------------------|----------|----------|
| 割戻し計算の場合の各残高における部門 | ・枝番の扱い   |          |
| 科目残高               | ☑ 部門毎に集計 | ▼ 枝番毎に集計 |
| 枝番残高               | ☑ 部門毎に集計 | ▼ 枝番毎に集計 |
| 部門科目残高             | ☑ 部門毎に集計 | ▼ 枝番毎に集計 |
| 部門枝番残高             | ☑ 部門毎に集計 | ▼ 枝番毎に集計 |
|                    |          | OK キャンセル |

②決算期間期首が2023年9月30日以前で、期末が2023年10月1日以降のマスター税額計算の設定で割戻し計算が設定されている場合、以下のダイアログを表示します。 一括税抜き方式の設定が「積み上げ方式」でも、部門・枝番の設定が表示されます。

∃本ICS

| 一括税抜き方式設定                       |          | ×        |  |  |  |  |  |  |  |
|---------------------------------|----------|----------|--|--|--|--|--|--|--|
| 一括税抜き方式                         | 積み上げ方式 ・ |          |  |  |  |  |  |  |  |
| 総額方式または割戻し計算の場合の各残高における部門・枝番の扱い |          |          |  |  |  |  |  |  |  |
| 科目残高                            | ☑ 部門毎に集計 | ☑ 枝番毎に集計 |  |  |  |  |  |  |  |
| 枝番残高                            | ☑ 部門毎に集計 | ▼ 枝番毎に集計 |  |  |  |  |  |  |  |
| 部門科目残高                          | ┏ 部門毎に集計 | ☑ 枝番毎に集計 |  |  |  |  |  |  |  |
| 部門枝番残高                          | ☞ 部門毎に集計 | ▼ 枝番毎に集計 |  |  |  |  |  |  |  |
|                                 |          | OK キャンセル |  |  |  |  |  |  |  |
|                                 |          |          |  |  |  |  |  |  |  |

税額計算の設定で割戻し計算が設定されていない場合は、今までと同じダイアログを表示します。

(10) その他

消費税情報タブに表示していた簡易課税の第6種事業に関するガイドメッセージを削除しています。

| 課税方式            |        | 原则编制统      | ~ |                                   |   |  |
|-----------------|--------|------------|---|-----------------------------------|---|--|
| 経理方式            |        | 秘込み処理      |   | -                                 |   |  |
|                 | 売 上    | 内积方式       | - |                                   |   |  |
| 税入力方式           | 資産     | 内视方式       | • |                                   |   |  |
|                 | 経費     | 内税方式       | - |                                   |   |  |
|                 | 1 tt λ | 内税方式       | - |                                   |   |  |
| 仕入税额 按分法        |        | 11:00 ACC- |   |                                   |   |  |
| 端数処理            | 売 上    | 切捨て        | - | 平成27年4月1日以後に開始する<br>課税期間から簡易課税制度の |   |  |
| -               | 世入     | 切捨て        |   | みなし仕人帯の変更が行われ<br>                 | - |  |
| 消費税区分集計         | 枝音     | -          |   | 小割産業が車の種事業に<br>変更されました。           |   |  |
|                 | 514 P5 | _          |   | ■ 毎時代の単素広力の進致には<br>十分注意してください。    |   |  |
| 10.32101公月管视/校制 | ŧr.    | -          |   | 1                                 |   |  |
| 回北東建売却益/校商      |        | 3.00.201   |   |                                   |   |  |
| 704923230       |        | an estat.  | - |                                   |   |  |

新規作成時、登録済みの会社から科目等の設定を複写して会社を作成するときに、複写元が「令和 5年10月消費税改正」バージョンアップ済みの場合は下記のメッセージを表示します。

| 新規会社登録·修正·削除                      |                  | × |
|-----------------------------------|------------------|---|
| 2 マスターのバージョンが異なるため<br>会社を再選択しますか? | カ、複写による作成は行えません。 |   |
| (tl)(Y)                           | いいえ( <u>N</u> )  |   |

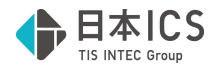

### 2) 科目設定・残高登録

○科目設定・変更

科目に免税事業者からの仕訳サインを設定できるように、入力区分の後に「免税」列を追加しました。

| <u> 科目名称変更 </u> 科目設定·変史 <u> 科目順変更  出力用特殊名称</u>                   | 7                          |                 |                                             |      |         |         |
|------------------------------------------------------------------|----------------------------|-----------------|---------------------------------------------|------|---------|---------|
| ビ科目消費税区分を設定する                                                    | 口入力区分一括変更                  |                 | 科目検索                                        | 入力表  | 示科目の設定  |         |
| 番号 属性 科日名称                                                       | カナ コード                     | 摘要 課税           | 収分   什入区分                                   | 税率   | 入力区分    | 免税 🔺    |
| 195 仕入仕入高1                                                       | シイレタ゛カ 0550                | 24 課税           | 基本設定                                        | 10.0 | 標準(内)   |         |
| 196   仕入 高 2                                                     | シイレタ`カ 0551                | 24 課税           | 基本設定                                        | 10.0 | 標準(内)   | $\circ$ |
| 197 仕入仕入高3                                                       | シイレタ゛カ 0552                | 24 課税           | 基本設定                                        | 10.0 | 標準(内)   |         |
| 198   住入 住 入 高 4                                                 | シイレターカ 0553                | 24 課税           | 基本設定                                        | 10.0 | 標準(内)   |         |
| 199 住人住人高5                                                       | シイレタンカ 0554                | 24 課税           | 基本設定                                        | 10.0 | 標準(内)   |         |
| 200 변수 변 수 율 6                                                   | シイレターカ しちちち                | 24 課税           | 基本設正                                        | 10.0 | - 標準(囚) |         |
| 비 200 (注신)注 신 뤟 7                                                | 2112 7 0555                | 24 謡柷           | 基至該正                                        | 10.0 | 標準(内)   |         |
| 202 변수 변 수 물 왕                                                   | 21129 71 0557              | 24 課税           | 盡全說医                                        | 10.0 | 「標準」内」  |         |
| 1 203 표준 표 소 한 볼                                                 | ンイレダ 刀 U558                | 24 講祝           | <b>小小小小小小小小小小小小小小小小小小小小小小小小小小小小小小小小小小小小</b> | 10.0 | 標準し内」   |         |
| 비 생활 표준 腔 또 중 회                                                  | 9/11/9 U009                | 品 品 祝           |                                             | 10.0 | 標準(内)   |         |
| 이 성영 표쓸 또 수 별 한                                                  | 2/1/7E UDID                | 24 訊 祝          | <b>李</b> 平 說 告                              | 10.0 | 標準(内)   |         |
|                                                                  | - フィレモト                    | ∠4 話れ兄          | 本平設正                                        | 10.0 | 信任(内)   |         |
| 207                                                              | +Y/29/ U017<br>オフット/ト 0610 |                 |                                             |      |         |         |
| 200 级离 沉 号 起 酬                                                   | イマノビイE U018<br>わたけた 0711   | 6 支援税           |                                             |      |         |         |
| 209 裕貫 仅 貝 報 500 210 226 225 25 25 25 25 25 25 25 25 25 25 25 25 | 1717/17 U711<br>わたらい 0610  | 0 小沫竹           | <u> </u>                                    |      |         |         |
| 210   程具 12 貝 貝 サ<br>  211   叙書 小昌賞と編 1 柄                        | ヤクインジョー 0019               | 0 小市村           | 5                                           |      |         |         |
| 211                                                              | 1/1//3 0020<br>5-00-0      | 0 11話初<br>7 本理新 | 5                                           |      |         |         |
| 212 程員 12 17 13 19 19 19 19 19 19 19 19 19 19 19 19 19           | Nadarz 0712                | 7 小計切<br>8 不理粒  |                                             |      |         |         |
| 210 任員員 ナ ナ ヨ<br>214 経費 退 階 全                                    | クイジョクキ 0713                | 0 11 計切         |                                             |      |         |         |
| 214 作員 区 暇 並<br>215 叙書 雄 3公                                      | #1/3/1 U/14                | 「いう木切」          |                                             |      |         |         |
| 216 経費 性 加                                                       | サウトエン 0710<br>ホウティフク 0716  | 26 当片理税         |                                             |      |         |         |
|                                                                  | 0/10                       | <u></u>         |                                             |      |         |         |

#### ○枝番残高登録

枝番に免税事業者からの仕訳サインを設定できるように、税率の後に「免税」列を追加しました。

| 科目残る | 高登録 枝 | <b>畨</b> 残 局 登 鉤                       | \$     |              |      |        |      |     |    |   |            |      |  |
|------|-------|----------------------------------------|--------|--------------|------|--------|------|-----|----|---|------------|------|--|
|      | 当期    | `````````````````````````````````````` | / 開    |              |      |        |      |     |    | 部 | <b>F 3</b> |      |  |
|      | 仕 入   | 高 1                                    | (0550) | <u>~</u> ∠ k | 支番消費 | 税区分を設定 | する   |     |    |   |            |      |  |
|      | 枝番    | 摘要                                     |        | 枝番名称         | カナ   | 課税区分   | 売上区分 | 税率  | 免税 |   | 借方金額       | 貸方金額 |  |
|      | 0001  |                                        | U.     |              | 1    | 課税     |      | 10% | 0  |   | 0          |      |  |
|      | 0002  |                                        | 3      |              | П    | 課税     |      | 10% | 0  |   | 0          |      |  |
|      | 0003  |                                        | lt     |              | サンカ  | 課税     |      | 10% |    |   |            |      |  |
|      | 0004  |                                        | 15     |              | シカ゛ツ | 課税     |      | 10% |    |   | 0          |      |  |
|      | 0005  |                                        | IJ     |              | コ゛カ゛ | 課税     |      | 10% |    |   | 0          |      |  |
|      | 0006  |                                        | $\sim$ |              | ロクカド | 課税     |      | 10% |    |   | 0          |      |  |
|      | 0007  |                                        | 2      |              | ŀ    | 課税     |      | 10% |    |   | 0          |      |  |
|      |       |                                        |        |              |      |        |      |     |    |   |            |      |  |
|      |       |                                        | •      |              |      | •      | •    |     |    |   |            |      |  |

#### ○摘要辞書登録

摘要に登録番号、免税事業者からの仕訳サイン、仕入・売上区分を設定できるように、「登録番 号」、「免税」、「仕入・売上区分」の列を追加しました。

| 摘 | 要辞書登録 | 科目対応摘要登録 仕訳対応摘要登録 |           |          |        |                |    |         |         |          |
|---|-------|-------------------|-----------|----------|--------|----------------|----|---------|---------|----------|
|   | 現在登録  | 数: 298            |           |          |        | □電話番号を設定する     |    |         |         |          |
|   | ☑摘要消  | 貴税区分を設定する         | □摘要に自動仕訳の | D科目を設定する |        | □銀行CSV摘要を設定す   | ナる |         |         |          |
|   | 番号    | 摘要名称              | カナ        | 売上区分     | 消費税    | 登録番号           | 免税 | 借方科目    | 貸方科目    | <u>^</u> |
|   | 1     | 1月分               | ብቻ ታ      |          | 課税     |                |    | 当座 預金 1 | 当座 預金 1 | -        |
|   | 2     | 2月分               | ニカ゛ツ      | 卸売業(第1)  |        | T1234567890123 | 0  |         |         |          |
|   | 3     | 3月分               | サンカ゜      | 小売業(第2)  | 課税     | T0987654321098 | 0  |         |         |          |
|   | 4     | 4月分               | シカ゛ツ      |          |        | T1357913579135 |    |         |         |          |
|   | 5     | 5月分               | ⊐ໍກໍ      | その他(第4)  | 標準-10% | T0246802468024 |    |         |         |          |
|   | 6     | 6月分               | ロクカ゜      |          | 経過-8%  | T1234567890123 | 0  |         |         |          |
|   | 7     | 7月分               | シチカ゛      | 不動産(第6)  |        | T1234567890123 |    |         |         |          |
|   | 8     | 8月分               | ለቻታ       |          |        |                |    |         |         | - 1      |
|   |       |                   |           |          |        |                |    |         |         |          |

●登録番号列

- ・「T」を除いた13桁を入力できます。摘要辞書に登録番号を登録している場合、摘要辞書に登録している登録番号を選択することもできます。
- ・不正な登録番号は登録できないように制御しています。
   桁数及びチェックディジットによりチェックを行います。

※適格請求書発行事業者かどうかのチェックは行いません。

| 科目設定 ×                                 | 科目設定                             |                |
|----------------------------------------|----------------------------------|----------------|
| 登録番号の文字数に誤りがあります。 登録番号を再入力してください。   OK | ● 登録番号に誤りがあり<br>登録番号を再入力して<br>○K | ります。<br>こください。 |

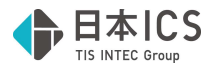

●免税列

・免税事業者からの課税仕入れの設定ができます。

●仕入(売上)区分列

- ・課税方式が簡易課税の場合には「売上区分」を設定できます。
- ・課税方式が原則課税且つ、個別対応の場合には「仕入区分」を設定できます。
- ・課税方式が原則課税且つ、比例配分の場合には設定できません。

他の設定を有効にした場合に表示される列の位置について
 ①摘要消費税区分を設定する
 ②摘要に自動仕訳の科目を設定する
 ③銀行 CSV 摘要を設定する
 ④電話番号を設定する

上記の設定を有効にしたときに表示される位置は下記のようになります。

番号、摘要名称、カナ、(③銀行 CSV 摘要)、(④電話番号)、仕入・売上区分、(①消費税)、 登録番号、免税、(②借方科目、貸方科目、複数行)

※③銀行 CSV 摘要④電話番をに有効にすると自動仕訳列は表示しきれなくなるため、横スクロール できるようにしています。

#### 3) 仕訳入力(通常入力・出納帳入力)

①消費税ダイアログに「登録番号」と「免税事業者からの課税仕入れ」を追加しました。

- ※【新規会社登録・修正・削除】で、インボイス登録番号の表示を"表示しない"に設定している場合 は、登録番号は表示しません。
- ※現状、伝票入力時は、「登録番号」と「免税事業者からの課税仕入れ」は設定できません。 2次での対応を予定しています。

| 仕訳区分  | (なし)       |  |
|-------|------------|--|
| 税率    | 10% 税区分 内税 |  |
| 売上区分  |            |  |
| 取得譲渡  |            |  |
| 対価    |            |  |
| 登録番号  |            |  |
| □免税事業 | 者からの課税仕入れ  |  |

○登録番号について

「T」を除いた13桁を入力できます。摘要辞書に登録番号を登録している場合、摘要辞書に登録している登録番号を選択することもできます。登録番号欄にカーソルを止めると、以下の画面が表示されます。この状態で、該当の摘要を選択することで、登録番号を呼び出すことができます。
 ※インボイスバージョンアップ済みマスター且つ、令和5年10月以後の決算期間で設定できます。

|   |   |   |   |   |   | 100事業者  | 9  | 17 | 25 |
|---|---|---|---|---|---|---------|----|----|----|
|   |   |   |   |   |   | 2 ××事業者 | 10 | 18 | 26 |
|   | - | - |   | _ |   | 3       | 11 | 19 | 27 |
| × | 荳 | 豩 | 番 | 号 | * | 4       | 12 | 20 | 28 |
|   |   |   |   |   |   | 5       | 13 | 21 | 29 |
|   |   |   |   |   |   | 6       | 14 | 22 | 30 |
|   |   |   |   |   |   | 7       | 15 | 23 | 31 |
|   |   |   |   |   |   | 8       | 16 | 24 | 32 |

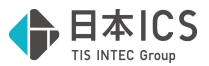

・不正な登録番号は登録できないように制御しています。
 桁数及びチェックディジットによりチェックを行います。
 ※適格請求書発行事業者かどうかのチェックは行いません。

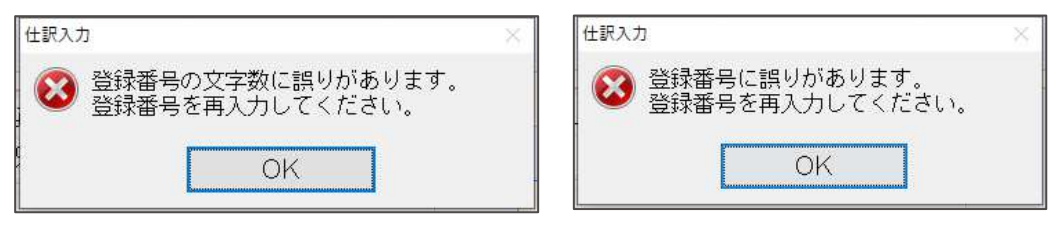

○免税事業者からの課税仕入れについて

・免税事業者からの課税仕入れの設定ができます。

※インボイスバージョンアップ済みマスター且つ、令和5年10月以後の決算期間で設定ができます。

#### ○インボイス対応期間外のマスターの場合

「登録番号」と「免税事業者からの課税仕入れ」を表示しません。

| 仕訳区分 | (なし)    |     |    |  |
|------|---------|-----|----|--|
| 税率   | 10%     | 税区分 | 内税 |  |
| 仕入区分 | 課税売上に係る |     |    |  |
| 取得譲渡 |         |     |    |  |
| 対価   |         |     |    |  |

※選択した「仕訳区分」「税区分」により、「登録番号」と「免税事業者からの課税仕入れ」の入力を 制限しています。

- ・仕入・経費科目で仕訳区分に「売上」等を設定している。
- ・仕入・経費科目で税区分に「非課税」「不課税」を設定している。
- ・売上科目(仕訳区分で「仕入」「経費」を選択している場合は表示します。)

| 仕訳区分   | 売上      |     |    |
|--------|---------|-----|----|
| 税率     | 10%     | 税区分 | 内税 |
| 特定収入   |         |     |    |
| 売上区分   |         |     |    |
| 取得譲渡   |         |     |    |
| 対価     |         |     |    |
| 登録番号   |         |     |    |
| □ 免税事業 | 者からの課税1 | 仕入れ |    |
|        |         |     |    |
| 仕訳区分   | 経費      |     |    |
| 税率     | 10%     | 税区分 | 内税 |
| 特定収入   |         |     |    |

取得譲渡

合録番号

□免税事業者からの課税仕入れ

| 仕訳区分  | (なし)      |
|-------|-----------|
| 税率    | 税区分 非課税   |
| 特定収入  |           |
| 売上区分  |           |
| 取得譲渡  |           |
| 対価    |           |
| 登録番号  |           |
| □免税事業 | 者からの課税仕入れ |

・令和5年9月30日以前に仕訳を入力した場合、「登録番号」や「免税事業者からの課税仕入れ」の 設定を行っている科目や摘要等を選択しても、自動で「登録番号」や「免税事業者からの課税仕入 れ」のチェックが ON にならないように制御を入れています。令和5年10月1日以降の仕訳の場 合、自動で「登録番号」や「免税事業者からの課税仕入れ」のチェックが ON になるようにしていま す。

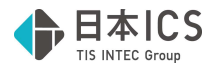

②F7 摘要登録(詳細登録)

摘要登録の詳細登録画面で、登録番号と免税事業者からの課税仕入れ、仕入・売上区分が設定できる ように対応を行っています。※インボイスバージョンアップ済みマスター且つ、インボイス期間のみ 設定ができます。(「摘要消費税区分を設定する」がオンのマスター)

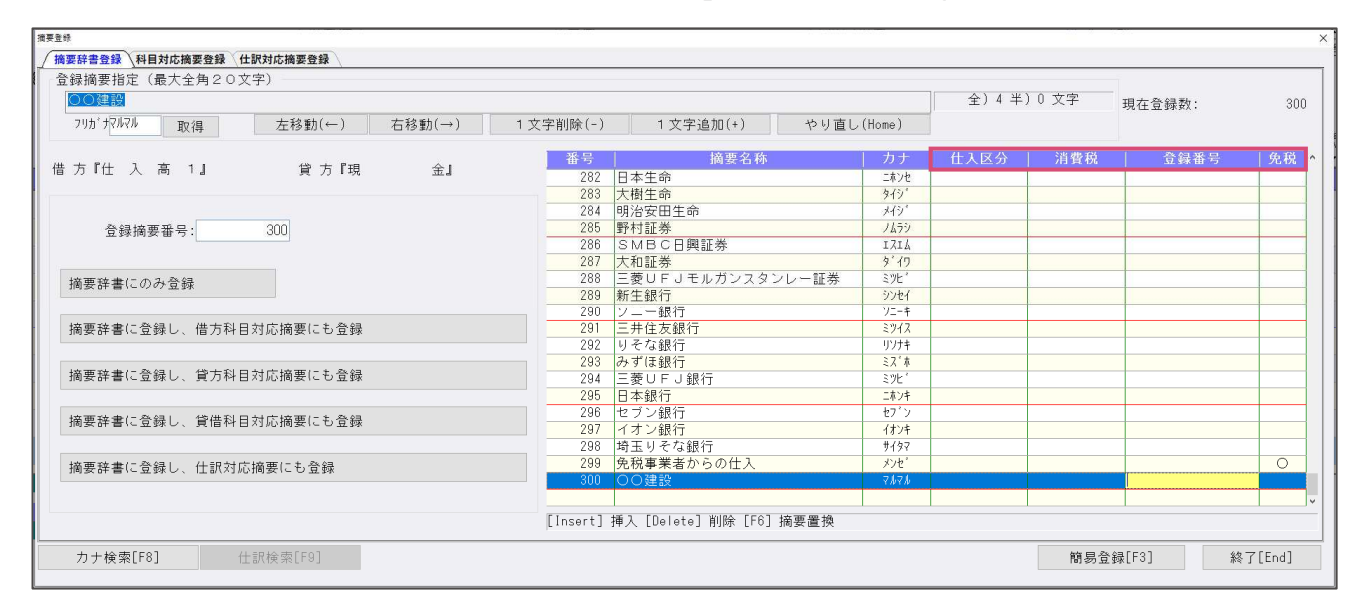

○仕入(売上)区分列

課税方式が簡易課税の場合には「売上区分」を設定できます。 課税方式が原則課税且つ、個別対応の場合には「仕入区分」を設定できます。 課税方式が原則課税且つ、比例配分の場合には設定できません。

- ○登録番号列
- ・「T」を除いた 13 桁を入力できます。
- ○免税列
- ・「免税事業者からの課税仕入れ」は〇を選択します。
- ③F8 仕訳検索

検索項目に「登録番号」と「免税事業者からの課税仕入れ」を追加しました。 〇登録番号

登録番号が登録されている摘要があれば上部の一覧に摘要名称を表示します。

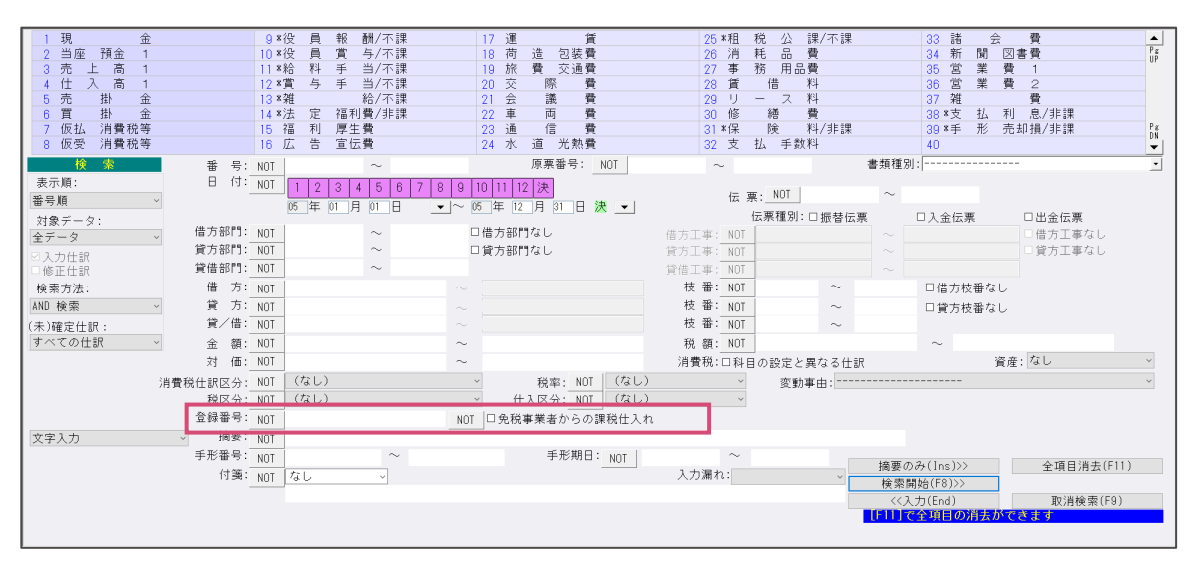

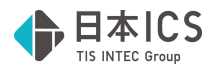

#### ④F4 一括修正

| 一括修正項目入力   |               |                    |              |          |               |               | ×     |
|------------|---------------|--------------------|--------------|----------|---------------|---------------|-------|
| 日 付:       | ⇒             | 口目のみ修正(不正な日)       | 付[02.31等]になる | 什訳は対象外、) |               |               |       |
| 伝 票:       | $\Rightarrow$ | 口伝票番号取消            |              |          |               |               |       |
| 借方部門:      | $\Rightarrow$ | 口借方部門取消            | 借方工事:        |          | $\Rightarrow$ | □借方           | 丁丁事取消 |
| 貸方部門:      | $\Rightarrow$ | 口貸方部門取消            | 貸方工事:        |          | $\rightarrow$ | □ 貸方          | 丁丁事取消 |
| 借 方:       |               | $\Rightarrow$      |              | 登録番号:    |               | $\Rightarrow$ |       |
| 貸 方:       |               | $\Rightarrow$      |              | 課税仕入れ:   |               |               |       |
| 金 額:       |               | ⇒                  |              | □免税事業者か  | らの課税仕入れと      | する            |       |
| 消費税仕訳区分:   | (なし)          | ~ ⇒ (なし)           | ~            | 口課税事業者か  | らの課税仕入れと      | する            |       |
| 税率:        | (なし) 、        | ⇒ (*aL) ~          |              |          |               |               |       |
| 税区分:       | (なし) ~        | ⇒ ( <i>†iL</i> ) ~ |              |          |               |               |       |
| 仕入区分:      | (なし)          |                    | ~            |          |               |               |       |
| 摘要(40):    |               |                    |              |          |               |               |       |
| [Tab:摘要検索] | ⇒             |                    |              |          |               |               | □摘要取消 |
| 変動事由:      |               | ~                  | ⇒            |          |               | ~             |       |
| 手形番号:      | $\Rightarrow$ |                    |              |          |               |               |       |
| 手形期日:      | $\Rightarrow$ |                    |              |          |               |               |       |
| 付 箋:       | 72L →         | なし ロ付箋取消[コメ        | (ントも含む]      |          |               |               |       |
| 仕訳確定:      | □仕訳を確定する      |                    | 修正闢          | 4[F4]    | キャンヤル         | 全削除[F]        | 1]    |
|            | □確定仕訳を未確定にす   | 2                  | 仕訳取〉         | 肖[F9]    |               | T BARACO      |       |

#### ○登録番号:

変更前と変更後を入力して一括で修正できます。

〇課税仕入れ:

□免税事業者からの課税仕入れとする ... 免税事業者からの課税仕入れ区分を付けます。
 □課税事業者からの課税仕入れとする ... 免税事業者からの課税仕入れ区分を外します。
 片方のみ選択可能です。

| al m<br>南 · 現 | 10 日本<br>10 日本<br>220,001<br>会 | 22 24 (아유북사) 전(영국31일) 국제(승규) 주 (24) H (15월)<br>20,100 <mark>PM 4902</mark> |                                                                             |
|---------------|--------------------------------|----------------------------------------------------------------------------|-----------------------------------------------------------------------------|
| A. 11         | 220,000                        | 20, 10( mo ana                                                             |                                                                             |
|               |                                |                                                                            |                                                                             |
|               | A(1) 60                        | 府 篩 网络板 保险路管 手成合分 医沙阳杆 伊莱                                                  |                                                                             |
| 错 过           | 12 方 16 平 220.003              | 20. 10(20) 482.                                                            |                                                                             |
| 高小規           | 2                              |                                                                            |                                                                             |
|               | — 按修正[16]                      |                                                                            |                                                                             |
|               | 高 現                            | 美口門 第11門 学 第<br>第 プ 日 プ 版 要<br>220,003<br>第 プ 現 二                          | 新作 茶作 茶 谷 府 は 国産修 保谷設営 手が出寺 手が出け 行歩<br>当 示 12 元 族 草 220,003 20,000 mm #A CI |

#### 4) 元帳検索

①消費税ダイアログに「登録番号」「免税事業者からの課税仕入れ」を追加しました。

※【新規会社登録・修正・削除】で、インボイス登録番号の表示を"表示しない"に設定している場合は、 登録番号は表示しません。

| 仕訳区分           | (なし) |     |    |  |  |  |
|----------------|------|-----|----|--|--|--|
| 税率             | 10%  | 税区分 | 内税 |  |  |  |
| 売上区分           |      |     |    |  |  |  |
| 取得譲渡           |      |     |    |  |  |  |
| 対価             |      |     |    |  |  |  |
| 登録番号           |      |     |    |  |  |  |
| □免税事業者からの課税仕入れ |      |     |    |  |  |  |

摘要辞書に登録番号を登録している場合、摘要辞書に登録している登録番号を選択することもできま す。登録番号欄にカーソルを止めると、以下の画面が表示されます。この状態で、該当の摘要を選択 することで、登録番号を呼び出すことができます。

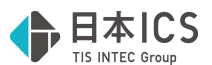

※インボイスバージョンアップ済みマスター且つ、令和5年10月以後の決算期間で設定ができます。

|   |            |            |   |   |   | 100事業者  | 9  | 17 | 25 |
|---|------------|------------|---|---|---|---------|----|----|----|
|   |            |            |   |   |   | 2 ××事業者 | 10 | 18 | 26 |
|   | The second | <b>A</b> 3 |   | _ |   | 3       | 11 | 19 | 27 |
| × | 荳          | 豩          | 雷 | 亏 | " | 4       | 12 | 20 | 28 |
|   |            |            |   |   |   | 5       | 13 | 21 | 29 |
|   |            |            |   |   |   | 6       | 14 | 22 | 30 |
|   |            |            |   |   |   | 7       | 15 | 23 | 31 |
|   |            |            |   |   |   | 8       | 16 | 24 | 32 |

○インボイス対応期間外のマスターの場合

「登録番号」と「免税事業者からの課税仕入れ」を表示しません。

| 仕訳区分 | (なし)    |     |    |  |
|------|---------|-----|----|--|
| 税率   | 10%     | 税区分 | 内税 |  |
| 仕入区分 | 課税売上に係る |     |    |  |
| 取得譲渡 |         |     |    |  |
| 対価   |         |     |    |  |

### 5)残高問い合わせ

①残高タブで日指定を選択した場合、発生金額の消費税集計処理をインボイス対応の集計処理に変更し ました。

<仕訳入力>

税抜き又は一括税抜きマスターで以下の仕訳を入力し、免税事業者からの課税仕入れにチェックを入れる。

| 10.01 | 仕入高1.枝番1 | 現金.枝番1 | 110,000 | 10,000内10 |
|-------|----------|--------|---------|-----------|
| 10.01 | 仕入高2.枝番2 | 現金.枝番2 | 100,000 | 10,000外10 |

| 仕訳区分           | (なし) |     |    |  |  |  |  |
|----------------|------|-----|----|--|--|--|--|
| 税率             | 10%  | 税区分 | 外税 |  |  |  |  |
| 売上区分           |      |     |    |  |  |  |  |
| 取得譲渡           |      |     |    |  |  |  |  |
| 対価             |      |     |    |  |  |  |  |
| 登録番号           |      |     |    |  |  |  |  |
| ☑免税事業者からの課税仕入れ |      |     |    |  |  |  |  |

<残高問い合わせ(対応後)>決算期間:令和5年4月1日~令和6年3月31日 仕入控除:税額10,000×80%=8,000 税抜金額:(内税)110,000-8,000=102,000 (外税)100,000+(10,000-8,000)=102,000

| 借方発生    | 貸方発生    | 当月残高     |
|---------|---------|----------|
| 0       | 220,000 | -220,000 |
| 16,000  | 0       | 16,000   |
| 102,000 | 0       | 102,000  |
| 102,000 | 0       | 102,000  |

※税抜仕訳の金額は、税額計算の設定に従って算出します。

| 1115月1日 | 売上  | 積上げ計算 | • | 詳細設定 |
|---------|-----|-------|---|------|
| 小兀(沢山)昇 | 住 入 | 積上げ計算 | • | 詳細設定 |

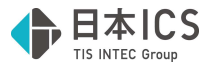

②残高タブで日指定を選択し、F11発生残高を押し、日別ダイアログを表示した場合、 発生金額の消費税集計処理をインボイス対応の集計処理に変更しました。

<仕訳入力>

税抜き又は一括税抜きマスターで以下の仕訳を入力し、免税事業者からの課税仕入れにチェックを入れる。

| 10.01 | 仕入高1.枝番1 | 現金.枝番1 | 110,000 | 10,000内10 |
|-------|----------|--------|---------|-----------|
| 10.01 | 仕入高2.枝番2 | 現金.枝番2 | 100,000 | 10,000外10 |

| 仕訳区分  | (なし)   |      |    |  |
|-------|--------|------|----|--|
| 税率    | 10%    | 税区分  | 外税 |  |
| 売上区分  |        |      |    |  |
| 取得譲渡  |        |      |    |  |
| 対価    |        |      |    |  |
| 登録番号  |        |      |    |  |
| ☑免税事業 | 者からの課程 | 税仕入れ |    |  |

<日別発生残高ダイアログ(変更後)> 決算期間:令和5年4月1日~令和6年3月31日 仕入控除:税額10,000×80%=8,000 税抜金額:(内税)110,000-8,000=102,000 (外税)100,000+(10,000-8,000)=102,000

| 仕入高1[0550]                   |                         |         |         | ×       |
|------------------------------|-------------------------|---------|---------|---------|
| F3 F4 F5<br>Excel出力 プレビュ〜 印刷 | <mark>End</mark><br>閉じる |         |         |         |
| 月日                           | 借 方 発 生                 | 算 方 発 生 | 発生差額    | 当日残高    |
| 前日繰越                         |                         |         |         | 0       |
| 10.01                        | 102,000                 | 0       | 102,000 | 102,000 |
| 10 月 計                       | 102,000                 | 0       | 102,000 | 102,000 |
| î†                           | 102,000                 | 0       | 102,000 | 102,000 |

※税抜仕訳の金額は、税額計算の設定に従って算出します。

| 珆竡計筲  | 売 上 | 積上げ計算 | • | 詳細設定 |
|-------|-----|-------|---|------|
| 机加强制异 | 住 入 | 積上げ計算 | • | 詳細設定 |

### 仕訳入力時の注意

①別記入力

別記で入力する場合は、本体仕訳・仮払消費税仕訳ともに免税事業者からの課税仕入れのチェックを ON にし、80%控除後の金額で入力を行います。

仕訳例) 本体価格 10,000 税率 10%の仕入

仕入高/ 現金10,200 円別 10(免税 ON)仮払消費税/ 現金800 円10(免税 ON)

②振替仕訳

科目設定・変更で、免税事業者からの課税仕入れの設定を行った科目と、免税事業者からの課税仕入 れの設定を行っていない科目を、仕訳入力で振替る場合、諸口をはさんで仕訳を起こすようにしてく ださい。

例) 仕入高1 免税設定、仕入高2 免税未設定

仕入高 1 / 仕入高 2 600,000 免税事業者からの課税仕入が ON になり、仕入高 2 も免税扱い されます。

逆に 仕入高 2 / 仕入高 1 600,000 では、免税事業者からの課税仕入が OFF になり、仕入高 1 も免税扱いになりません。

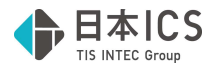

### 6) 定型仕訳登録

①定型仕訳

消費税区分に「登録番号」「免税事業者からの課税仕入れ」の登録に対応しました。

| 消費税の選択 | 2   |    |     |   |       |    |    |               |                |  |  |
|--------|-----|----|-----|---|-------|----|----|---------------|----------------|--|--|
|        |     |    |     |   | 1 内税  | 9  | 17 |               |                |  |  |
|        |     |    |     |   | 2 外税  | 10 | 18 | 仕訳区分          | (なし)           |  |  |
| ,      | 244 | み. | ¥65 |   | 3 別記  | 11 | 19 | 税率            | 10% 税区分 内税     |  |  |
|        | 78  | 具  | 106 | / | 4 非課税 | 12 | 20 | 什入区分          | 理税売上に係る        |  |  |
|        |     |    |     |   | 5 不課税 | 13 | 21 | 100/11 100/14 |                |  |  |
|        |     |    |     |   | 6     | 14 | 22 | 和X1号 請款//支    |                |  |  |
|        |     |    |     |   | 7     | 15 | 23 | ×9 1曲         |                |  |  |
|        |     |    |     |   | 8     | 16 | 24 | 登録番号          |                |  |  |
|        |     |    |     |   |       |    |    |               | □免税事業者からの課税仕入れ |  |  |
|        |     |    |     |   |       |    |    |               |                |  |  |

#### ②定型伝票

伝票入力が未対応のため、「登録番号」「免税事業者からの課税仕入れ」は表示しないようにしています。

### 7)科目日計(集計)表

①消費税集計処理をインボイス対応の集計処理に変更しました。

| 220227001 とてまたようとますい <del>、よりに</del> | <b>士</b> 本社 |          |          | PI 7    |         | 5年10月     |
|--------------------------------------|-------------|----------|----------|---------|---------|-----------|
| 勘 定 科 目                              | 前残          | 借方       | (借方累計)   | 貸方      | (貸方累計)  | 当残        |
| 現 金 (0101)                           |             |          |          | 220,000 | 220,000 | ∆220, 000 |
| 仮払消費税等(0910)                         |             | 16,000   | 16,000   |         |         | 16,000    |
| 仕入高1(0550)                           |             | 102, 000 | 102, 000 |         |         | 102,000   |
| 仕入高2(0551)                           |             | 102,000  | 102,000  |         |         | 102,000   |
| 借方科目合計                               | 0           | 220,000  |          | 220,000 |         | 0         |
| 貸方科目合計                               | 0           | 0        |          | 0       |         | 0         |
| 貸借発生合計                               |             | 220,000  | 220,000  | 220,000 | 220,000 |           |

### 8) 科目別日別残高表

①消費税集計処理をインボイス対応の集計処理に変更しました。

|         |          |          | 禾    | 斗目別     | ∫日 | 別 | 「残  |        | j. | 表  | ( ] | 発生) |       |         |        |
|---------|----------|----------|------|---------|----|---|-----|--------|----|----|-----|-----|-------|---------|--------|
| [230327 | 00] にほんい | いんぼいう    | 广株式会 | 社       |    |   | ł   | 自 (    | 5年 | 1月 | 1日  | 至   | 5年    | -12月31日 | (期末決算) |
| 日付      | 現        | 金        | 仮払   | 消費税等    | 仕  | 入 | 高   | 1      |    | 仕  | 入   | 高   | 2     |         |        |
| 繰 越     |          | 0        |      | 0       |    |   |     | (      | 0  |    |     |     | 0     |         |        |
| 10. 1   | -        | 220, 000 |      | 16, 000 |    |   | 102 | 2, 000 | 0  |    |     | 102 | , 000 |         |        |

### 9) 日計累計残高試算表

Г

①消費税集計処理をインボイス対応の集計処理に変更しました。

|                                                      |                     |                                                                       |                                                                                                    |                                                                                                    |                                         |                                                                                                    |                                                                                                    | Page : 1                                                                          |  |  |
|------------------------------------------------------|---------------------|-----------------------------------------------------------------------|----------------------------------------------------------------------------------------------------|----------------------------------------------------------------------------------------------------|-----------------------------------------|----------------------------------------------------------------------------------------------------|----------------------------------------------------------------------------------------------------|-----------------------------------------------------------------------------------|--|--|
| 日計累計残高試算表                                            |                     |                                                                       |                                                                                                    |                                                                                                    |                                         |                                                                                                    |                                                                                                    |                                                                                   |  |  |
| (兼 ナ 鼻 差 額 表 )<br>[23032700] にほんいんぼいす株式会社 5年 10月 31日 |                     |                                                                       |                                                                                                    |                                                                                                    |                                         |                                                                                                    |                                                                                                    |                                                                                   |  |  |
| 借                                                    | 方                   | ; 黄皮利日 貸方                                                             |                                                                                                    | 方                                                                                                    | 水口海市                                    |                                                                                                    | ス質成支                                                                                                    |                                                                                   |  |  |
| 日計                                                   | 当月累計                | 前作日                                                                   | 1947 E                                                                                                    | 日計                                                                                                    | 当月累計                                    | ヨ月/次南                                                                                                    | ヨ月丁 昇                                                                                                    | 」,與初又同                                                                            |  |  |
|                                                      |                     | 現:                                                                    | 金                                                                                                    |                                                                                                    | 220, 000                                | ∆220,000                                                                                                    |                                                                                                    |                                                                                   |  |  |
|                                                      | 16,000              | 仮払 消費税                                                                | 等                                                                                                    |                                                                                                    |                                         | 16,000                                                                                                    |                                                                                                    |                                                                                   |  |  |
|                                                      | 102,000             | 仕 入 高                                                                 | 1                                                                                                    |                                                                                                    |                                         | 102,000                                                                                                    |                                                                                                    |                                                                                   |  |  |
|                                                      | 102, 000            | 仕 入 高                                                                 | 2                                                                                                    |                                                                                                    |                                         | 102,000                                                                                                    |                                                                                                    |                                                                                   |  |  |
|                                                      | 220,000             | 合 計                                                                   |                                                                                                    |                                                                                                    | 220,000                                 |                                                                                                    |                                                                                                    |                                                                                   |  |  |
|                                                      | まんいんぼいべ<br>借<br>日 計 | 日<br>まんいんぼいす株式会社<br>借<br>方<br>日計 当月累計<br>16,000<br>102,000<br>102,000 | 日 計 累 言<br>( 兼 引<br>5んいんぼいす株式会社<br>借 方 過程 16,000<br>月計 当月累計 現<br>16,000<br>反払 消費税<br>102,000<br>仕 入 高<br>102,000<br>仕 入 高<br>220,000<br>合 計 | 日 計 累 計 の<br>( 兼 予 9)<br>まんいんぼいす株式会社<br>借 方 過月累計 一般定科目<br>日計 当月累計 現 金<br>16,000 仮払 消費税等<br>102,000 仕 入 高 1<br>102,000 合 計 | 日 計 累 計 残 高 試<br>(兼予算差額表<br>私いんぼいず株式会社) | 日     計     累     計     残     高     試     算     表       (     余     5     5     5     5     5     5       (     方     一     一     1     1     1     1     1       (     方     一     一     1     1     1     1     1       (     1     1     1     1     1     1     1       (     1     1     1     1     1     1       (     1     1     1     1     1       (     1     1     1     1     1       (     1     1     1     1     1       (     1     1     1     1     1 | 日         計         累         計         現         う         表         ( 兼 予 算 差 額 表 )         ( 兼 予 算 差 額 表 )         3)         3)         3)         3)         3)         3)         3)         3)         3)         3)         3)         3)         3)         3)         3)         3)         3)         3)         3)         3)         3)         3)         3)         3)         3)         3)         3)         3)         3)         3)         3)         3)         3)         3)         3)         3)         3)         3)         3)         3)         3)         3)         3)         3)         3)         3)         3)         3)         3)         3)         3)         3)         3)         3)         3)         3)         3)         3)         3)         3)         3)         3)         3)         3)         3)         3)         3)         3)         3)         3)         3)         3)         3)         3)         3)         3)         3)         3)         3)         3)         3)         3)         3)         3)         3)         3)         3)         3)         3)         3)         3)         3) | 日 訳 思 許 残 高 試 算 表<br>( 兼 予 算 差 額 表 )         500000000000000000000000000000000000 |  |  |

### 10) 変動計算書·変動事由&残高登録

①消費税集計処理をインボイス対応の集計処理に変更しました。

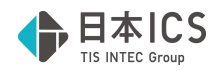

## **Ⅲ**. 出力(DX・ProⅡのみ)

- 1) 仕訳日記帳
- 2)総勘定元帳(※経理上手くんαは登録・入力/指定元帳より利用可能です。)
- 3) 現預金出納帳(※経理上手くんαは登録・入力/現預金出納帳より利用可能です。) ①仕訳に「免税事業者からの課税仕入れ」がある場合の金額の出力に対応しました。

入力例)税抜き・一括税抜きマスター(摘要は手入力しています。)

| 1 | 09.30 | 仕 | 入 | 高 | 1 | 現 | 金 | 3,100 | 281 | 内10 |               |
|---|-------|---|---|---|---|---|---|-------|-----|-----|---------------|
| 2 | 09.30 | 仕 | 入 | 高 | 2 | 現 | 金 | 3,100 | 281 | 内10 |               |
| 3 | 10.01 | 仕 | 入 | 高 | 1 | 現 | 金 | 3,100 | 281 | 内10 |               |
| 4 | 10.01 | 仕 | 入 | 高 | 2 | 現 | 金 | 3,100 | 281 | 内10 | 免税事業者からの課税仕入れ |
| 5 | 10.01 | 仕 | 入 | 高 | 2 | 現 | 金 | 3,100 | 229 | 内8軽 | 免税事業者からの課税仕入れ |

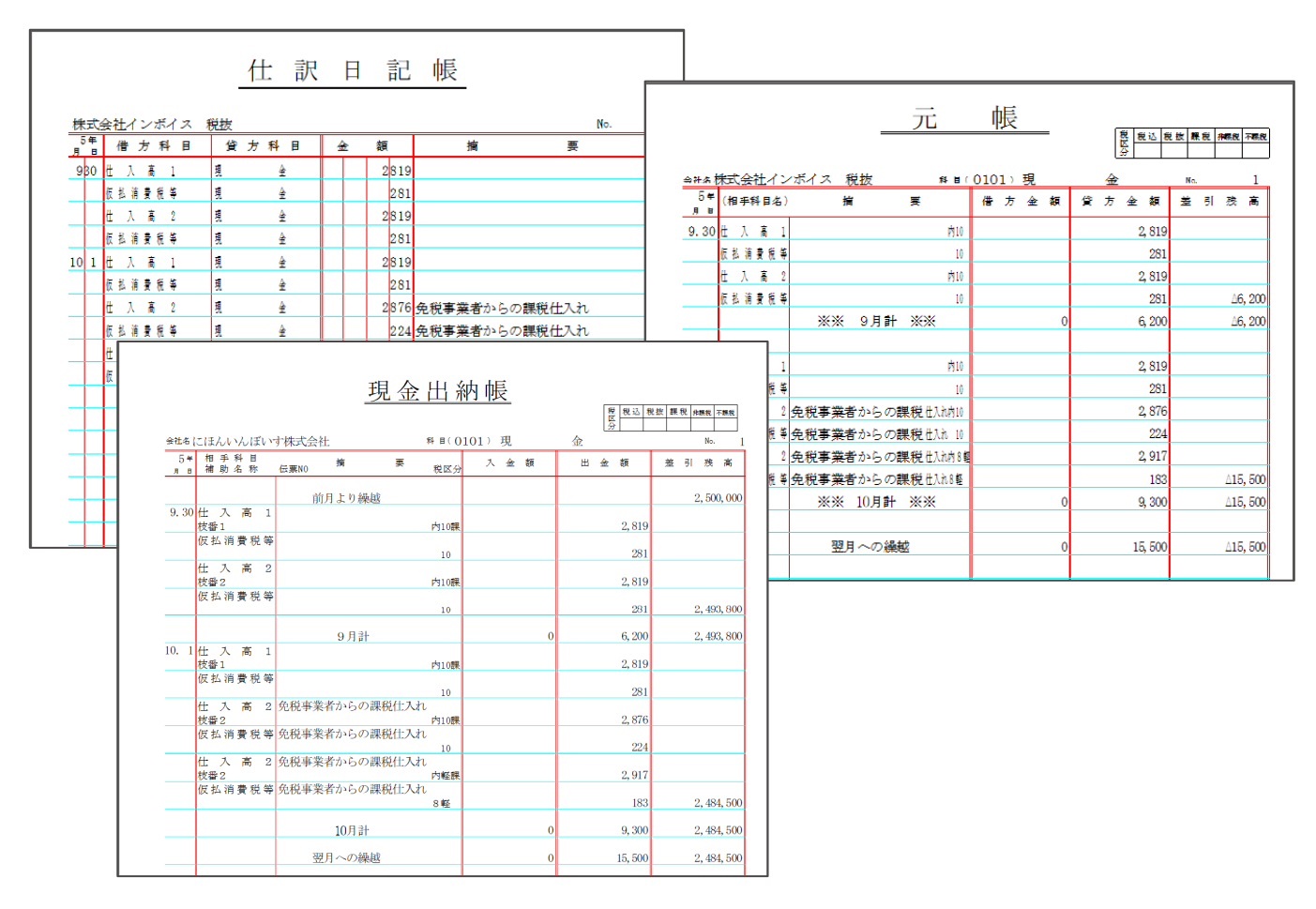

### 4) 試算表・分析表

①F6項目登録の「税額計算方式(消費税)」を自動計算の場合に下記のメッセージを表示します。 ※令和5年10月消費税改正マスターで税込の場合に表示します。

自動計算を行わずに出力は可能です。

| 試算表 | 分析表                                                                                                 | × |  |  |  |  |  |  |
|-----|----------------------------------------------------------------------------------------------------|---|--|--|--|--|--|--|
| ٨   | このマスター(s_ver=18)は、2023年10月1日以降の仕訳が入力されています。<br>2023年10月1日以降の計算は未対応のため、処理を行えません。プログラムが対応するまでお待ちください。 |   |  |  |  |  |  |  |
|     | 処理を継続しますか?                                                                                          |   |  |  |  |  |  |  |
| -   | (「はい(Y)」を選んだ場合、消費税額の自動計算を行わずに処理を続行します。)                                                             |   |  |  |  |  |  |  |
|     | (はい(Y) いいえ(N)                                                                                       |   |  |  |  |  |  |  |

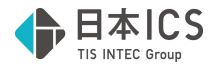

- 5) 消費税仕訳帳(※経理上手くんαは消費税タブより利用可能です。)
- 6) 消費税元帳(※経理上手くんαは消費税タブより利用可能です。)
- 7) 消費税額試算表・集計表・課税売上割合 (※経理上手くんαは消費税タブより利用可能 です。)
- 8) 資金繰実績・予定表
- 9)摘要元帳/損益計算書
- **10) 主要勘定推移表(Pro II のみ)** ①令和5年10月消費税改正マスターで処理を行えるようにしました。

## Ⅳ. グラフ (ProⅡのみ)

- 1)経営内部透視図表(レーダーチャート)
- 2)業種別レーダーチャート
- 3)前期対比レーダーチャート

   ①令和5年10月消費税改正マスターで処理を行えるようにしました。
   ②扱えないバージョンのマスターを選択した場合に、不正終了していたのを修正しています。
   次回マスターバージョンアップ時の対応です。
- 4)三期対比診断書

①令和5年10月消費税改正マスターで処理を行えるようにしました。
 ②扱えないバージョンのマスターを選択した場合に、他の業務と異なっていたのを修正しました。
 次回マスターバージョンアップ時の対応です。

## V. 表形式

※登録番号やインボイス税区分の取り込みは未対応です。 後日対応を予定しています。

### **VI.通信・移動**

1) 財務マスターコピー

・消費税改正のバージョンアップを行ったマスターと行っていないマスター間でのコピーは下記メッセ ージが表示され処理できません。

前→後/後→前 共通

| 財務マスターコピー                         | × |
|-----------------------------------|---|
| ▲ 財務マスターのバージョンが異なるため、上書きコピーできません。 |   |
|                                   |   |

- ・消費税改正バージョンアップを行った当期のみのマスターに過年度マスターとして消費税改正バージョンアップを行っていないマスターを上書きコピーすることは可能です。
- ・消費税改正バージョンアップを行っていない当期のみのマスターに過年度マスターとして消費税改正 バージョンアップを行ったマスターを上書きコピーすることはできません。

| $\times$ |
|----------|
|          |
|          |
|          |

・消費税改正バージョンアップを行ったマスターを、対応前の環境でも新規コードでコピーは可能です が、各業務で処理することはできません。

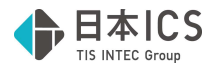

### 3) マスター&データ送信・移動

①インボイスについて追加された情報の送信及び抽出に対応しました。

- ・仕訳データの「登録番号」
- ・仕訳データの「免税事業者からの課税仕入れ」のチェック情報
- ・摘要データの「登録番号」
- ・摘要データの消費税情報
- ②インボイス対応マスターに、インボイス対応前のマスター入替、データの抽出が行えないように 制御しました。また、当年がインボイス対応前マスターの場合には、過年度にインボイス対応マスタ ーを抽出できないように制御しました。

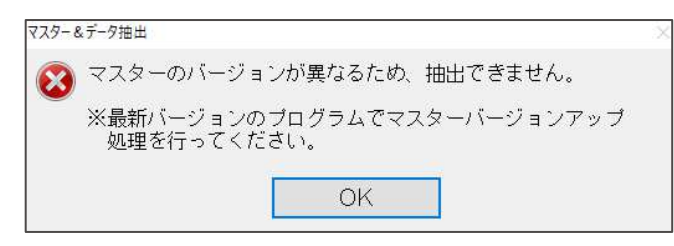

- ③インボイス対応マスターは、インボイス対応プログラムがインストールされていない環境では「マス ター&データ抽出」が行えないように制御しました。
- ④マスター復元処理で、インボイス対応前と対応後のマスター間で復元処理ができないように制御しました。

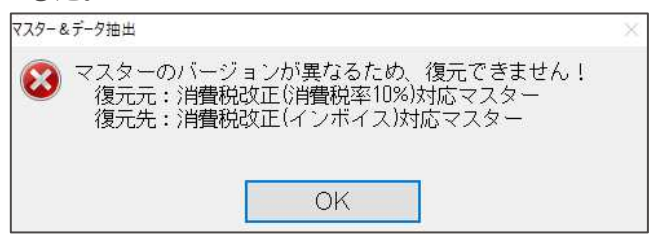

・消費税改正のバージョンアップを行ったマスターと行っていないマスターでのやりとりについては下 表の通りです。

|          |          |               | 前→前 | 前→後 | 後→前        | 後→後 |
|----------|----------|---------------|-----|-----|------------|-----|
| 슾        |          | 未送信データの送信(追加) | 0   | ×   | ×          | 0   |
| 計        | 会計事務所へ移動 | 未送信データの送信(入替) | 0   | ×   | ×          | 0   |
| 事        |          | マスター全体入替      | 0   | ×   | $\times_1$ | 0   |
| 務        |          | マスター送信        | 0   | ×   | $\times_1$ | 0   |
| 所        | 修正可能転送   | データ送信         | 0   | ×   | ×          | 0   |
| $\wedge$ |          | データ入替(月指定)    | 0   | ×   | ×          | 0   |

※凡例

- 前:改正バージョンアップ未了マスター
- 後: 改正バージョンアップ済マスター
- ○:移動できます。
- ×:移動できません。(バージョンが違う旨、下記メッセージを表示)

| Ī     | 前→後                                                                             |   |
|-------|---------------------------------------------------------------------------------|---|
| 729-1 | &データ抽出                                                                          | × |
| 8     | マスターのバージョンが異なるため、抽出できません!<br>抽出元:消費税改正(消費税率10%)対応マスター<br>抽出先:消費税改正(インボイス)対応マスター |   |
|       | ※最新バージョンのプログラムでマスターバージョンアップ<br>処理を行ってください。                                      |   |
|       | ОК                                                                              |   |

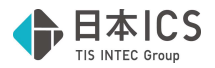

×1:受け側が改正未対応プログラムの場合、新規でも抽出できません。

| マスター&データ抽出                                                                                                    | 9 |
|----------------------------------------------------------------------------------------------------|---|
| <ul> <li>         このデータは現状のプログラムでは動作できません。         抽出データバージョン:6         プログラムバージョン:5         プログラムを最新にしてください。     </li> </ul> |   |
| OK                                                                                                    |   |

## Ш. 工事台帳(建設上手くんのみ)

※未成工事支出金タイプの工事台帳マスターは完成工事振替等、令和5年10月消費税改正の集計が未 対応のため、令和5年10月消費税改正バージョンアップがかかっているマスターの場合、各業務に 制限を行いました。

### 1) 工事登録

①令和5年10月以降でかつ「免税事業者からの課税仕入れサイン」が付いている仕訳が存在している 場合、工種金額情報タブ押下時に以下のメッセージ表示した後、手前で選択していたタブ画面に戻すよ うに対応しました。

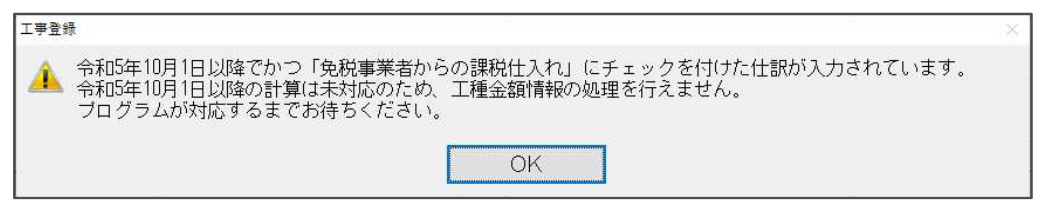

- 2) 工事台帳出力
- 3) 工事・工種別原価集計表出力

### 4) 工事別管理集計表出力

①令和5年10月以降でかつ「免税事業者からの課税仕入れサイン」が付いている仕訳が存在している場合は、業務起動時に以下のメッセージ表示し、業務を起動させないよう対応しました。

| 工事台帳出力                                                                                                    | × |
|----------------------------------------------------------------------------------------------------|---|
| ▲ 令和5年10月1日以降でかつ「免税事業者からの課税仕入れ」にチェックを付けた仕訳が入力されています。<br>令和5年10月1日以降の計算は未対応のため、処理を行えません。プログラムが対応するまでお待ちください。<br>──────────────────────────────────── |   |

### 5) 工事残高登録

①令和5年10月以降でかつ「免税事業者からの課税仕入れサイン」が付いている仕訳が存在している 場合は、業務起動時に以下のメッセージ表示し、業務を起動させないよう対応しました。

| 工事残高登録                                                                                                    | $\times$ |
|----------------------------------------------------------------------------------------------------|----------|
| ▲ 令和5年10月1日以降でかつ「免税事業者からの課税仕入れ」にチェックを付けた仕訳が入力されています。<br>令和5年10月1日以降の計算は未対応のため、処理を行えません。ブログラムが対応するまでお待ちください。<br>OK |          |

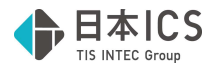

### 6) 完成工事処理

①原価振替を行うデータに「免税事業者からの課税仕入れサイン」が付いている仕訳が存在している場合は、以下のメッセージ表示して、振替処理を中断するように対応しました。

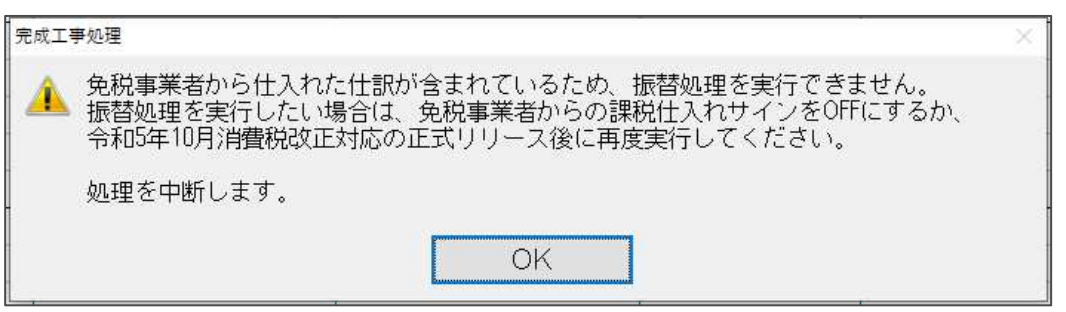

### 7) その他

※「翌期更新」「前年度からの更新」時にも制限を行っています。 前述「I.導入・更新」をご参照ください。

## WI. 銀行 CSV 取込

### 1) 銀行CSV取込

令和5年10月消費税改正(インボイス)1次対応 令和5年10月消費税改正バージョンアップマスターに対応しました。

取込内容タブ

①消費税ダイアログに「登録番号」「免税事業者からの課税仕入れ」を追加しました。

| 科目 |        |             | 入会 | È              | ե           | 出金     |                    | 消費税 |   |
|----|--------|-------------|----|----------------|-------------|--------|--------------------|-----|---|
| 支  | 払      | 手数料         |    | 0              | 3           | ,024,7 | 17 <mark>内1</mark> | 0   | ] |
| 支  | 払<br>1 | 手数料         |    | 0              |             | 235,3  | 48                 | 内10 | Ī |
| 支  | 2      |             |    | 税率             | 10%         |        |                    | 内10 |   |
| 支  | 4      |             |    | 祝区刀<br>登録番号    | · 囚柷<br>弓   |        |                    | 内10 |   |
| 支  | 5<br>6 |             |    | □ 免税事<br>□ 課税付 | ■業者か<br>上入れ | らの     |                    | 内10 |   |
| 支  | 払      | <b>圭</b> 数料 |    | U              |             | 83,8   | 32                 | 内10 |   |

②摘要登録ダイアログに「登録番号」「□免税事業者」を追加しました。

| <b>医</b> 要登绿   |              |        |                          |       |
|----------------|--------------|--------|--------------------------|-------|
| 摘要コード          | 301          | 新規追加   |                          |       |
| CSV摘要          | □座振替 ABCD    |        | <ul> <li>完全一致</li> </ul> | ○部分一致 |
| 摘要             | □座振替 ABCD    |        | (最大全角20文字)               | 摘要検索  |
| カナ             |              |        |                          |       |
| 消費税            |              |        |                          |       |
| 登録番号           |              | □免税事業者 | 1                        |       |
|                |              |        |                          |       |
|                |              |        |                          |       |
| 新規仕訳追加<br>(F6) | 仕訳削除<br>(F7) |        |                          |       |

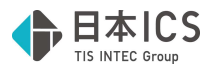

## IX. 業務システム連携/レジデータ取込

①令和5年10月消費税改正(インボイス)1次対応
 令和5年10月消費税改正バージョンアップマスターに対応しました。

## X. 【共有オプション】マスター紐づけ(クラウド共有設定)

### 1)【共有オプション】マスター紐づけ

①上手くんaシリーズと会計事務所の機械で片方のみバージョンアップが行われている際の動作に ついて

- ・マスターのバージョンアップを行っていない場合
- →双方問題なく動作します。
- ・マスターのバージョンアップを行っている場合
- →双方「共有マスター取得」は行えます。 ただ、バージョンアップを行っていない機械では仕訳入力等の業務を開くと下記のメッセージが 表示されて操作できません。

| 仕訳入力                                                                    | X |
|-------------------------------------------------------------------------|---|
| このマスターはバージョンが新しいため、当プログラムでは扱えません。<br>最新バージョンのプログラムを使用してください。 (ZmgenVer) |   |
| プログラムバージョン = 3<br>マスターバージョン = 4                                         |   |
| ОК                                                                      |   |

## XI. バックアップ・リストア

1) バックアップ・リストア

①"マスター指定"でのリストアにおいて、財務 db の過年度マスターがあり、その過年度マスターが改正 バージョンアップ済みの場合、改正バージョンアップ前の当年分のみをリストアできないように制御 しました。(当年、過年度全てを選択してのリストアは行えます。)

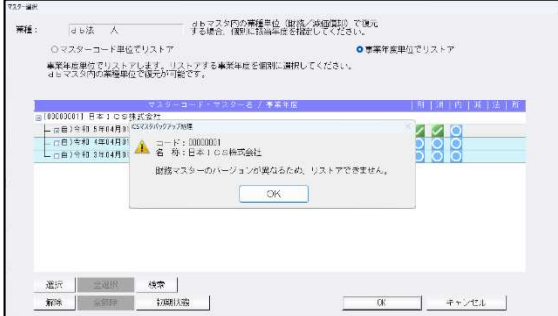

※PC 側:令和5年、令和6年
 (改正バージョンアップ済み)
 USB 側:令和5年、令和6年
 (改正バージョンアップしていない)
 上記の状態で、令和6年のみリストアはできません。

※過年度マスターはなく当年のみのマスターをリストアする場合は、改正後、改正前関係なく、削除後 リストアを行えます。

| バックアップ側  |     |     | PC 側     |     |     | リストア時に指定する リストア後の |    | ア後のバ- | -ジョン |     |     |
|----------|-----|-----|----------|-----|-----|-------------------|----|-------|------|-----|-----|
| バージョンアップ |     | ップ  | バージョンアップ |     | 年度  |                   |    | アップ状況 | 5    |     |     |
| 当期       | 前期  | 前々期 | 当期       | 前期  | 前々期 | 当期                | 前期 | 前々期   | 当期   | 前期  | 前々期 |
| 対応前      | 対応前 | 対応前 | 対応後      | 対応前 | 対応前 | 不可                | 可  | 可     | 対応後  | 対応前 | 対応前 |
| 対応前      | 対応前 | 対応前 | 対応後      | 対応後 | 対応前 | 不可                | 不可 | 可     | 対応後  | 対応後 | 対応前 |

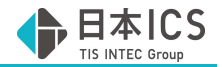

## 参考

### I. 他業務との財務連動について

### 1) 償却上手くんa

①財務マスターがバージョンアップ済みの場合でも償却上手くんaで作成した財務仕訳の CSV を財務処 理 db 側の仕訳入力、表形式で取り込むことができます。

### 2)給与上手くんaシリーズ

①財務マスターがバージョンアップ済みの場合でも給与上手くんaシリーズで作成した給与仕訳の CSV を財務処理 db 側の仕訳入力、表形式で取り込むことができます。

### Ⅱ. 割戻し計算、積上げ計算

#### 1) 概要

●割戻し計算

課税期間中の課税取引に係る対価を税率ごとに合計した税込金額に7.8/110(軽減税率の対象となる部分に関しては6.24/108)を乗じて算出する計算方法(端数処理は1回のみ)

●積上げ計算

課税取引の都度、その取引の適格請求書ごとに記載されている課税取引に係る消費税額に78/100 (軽減税率の対象となる部分に関しては62.4/100)を乗じて算出する計算方法 (端数処理は計算の都度行う)

#### 2) 計算例

●計算条件

- ・当期の課税期間は令和5年1月1日~令和5年12月31日である。
- ・令和5年10月1日に1,100円(税抜)の商品を購入した。
- ・令和5年12月31日に2,200円(税抜)の商品を購入した。

●上記に対する仕訳

| 日付    | 借方科目  | 金額    | 貸方科目 | 金額    |
|-------|-------|-------|------|-------|
|       | 仕入    | 1,100 | 現金   | 1,210 |
| 10月1日 | 仮払消費税 | 110   |      |       |
|       | 仕入    | 2,200 | 現金   | 2,420 |
| IZHID | 仮払消費税 | 220   |      |       |

●割戻し計算の場合の仕入税額

課税期間中の税込金額の合計 × 7.8 ÷ 110 =1,210 + 2,420 × 7.8 ÷ 110 =3,630 × 7.8 ÷ 110 =28,314 ÷ 110 =257.4 ≒257 (円未満切り捨て)

●積上げ計算の場合の仕入控除

・令和5年10月1日の計算 適格請求書に記載の消費税額×78÷100
=110×78÷100
=8580÷100
=85.8
≒85(円未満切り捨て)

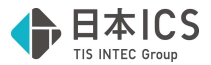

・令和5年12月1日の計算 適格請求書に記載の消費税額×78÷100
=220×78÷100
=17160÷100
=171.6
≒171(円未満切り捨て)

・合計

令和5年10月1日 + 令和5年12月1日 =85 + 171 =256

以上